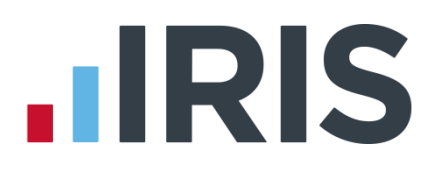

### **IRIS Payroll Business**

### Installation Instructions

18/02/2014

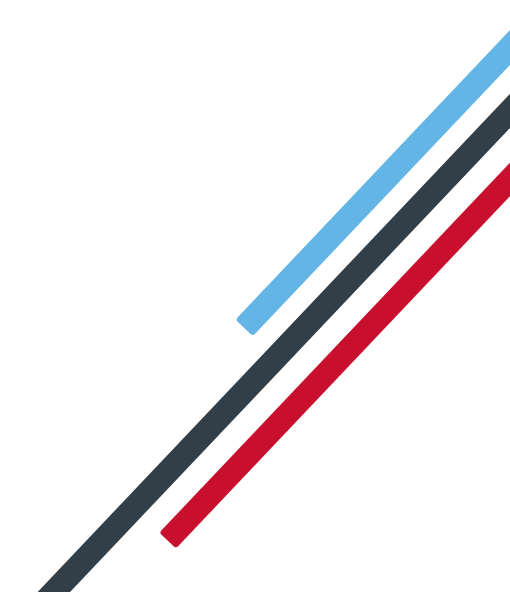

# 

#### Installing IRIS Payroll Business for the first time

#### To install IRIS Payroll Business, just follow these step by step instructions.

**Important note**: before you begin the installation process, please close all of your applications.

- Insert the IRIS Payroll Business CD into your CD-ROM drive and wait for the IRIS Payroll Business screen to appear. Please note: If the IRIS Payroll Business screen does not appear you should click on the Windows 'Start' button, choose 'Run' and enter D:\autorun.exe (where D is the identifier of your CD drive).
- 2. Choose the 'Install IRIS Payroll Business' option from the menu.
- 3. Click 'Next' on the welcome screen and accept the licence agreement.
- 4. You will see three installation options on the next screen:
  - Complete
  - Workstation
  - Custom

Choose the 'Complete' option and click 'Next'.

5. Now choose where you want to install IRIS Payroll Business.

**Important Note**: please be aware you may wish to install IRIS Payroll Business on a network location if you want to run the software from more than one PC.

6. On the following screen, click **'Next'** to begin your installation.

IRIS Payroll Business will tell you when it has finished installing. Please restart your PC before using the software.

**Important Note**: if you have installed IRIS Payroll Business on a network, please read the section **Additional steps for networked installations of IRIS Payroll Business here**.

**Important Note:** During your first installation the following screens may be displayed. Click **'Install'** to install the required components. This process can take several minutes.

| InstallShield Wizard                                                                                                    |                                                                       |  |
|----------------------------------------------------------------------------------------------------|-----------------------------------------------------------------------|--|
| IRIS Payroll Business requires that the following requirements be installed on your computer<br>prior to installing this application. Click OK to begin installing these requirements: |                                                                       |  |
| Status                                                                                                    | Requirement                                                           |  |
| Pending                                                                                                    | Microsoft Net Redshibuable 4.0 (VB)<br>Microsoft Net Redshibuable 3.5 |  |
|                                                                                                    |                                                                       |  |
|                                                                                                    | Instal Cancel                                                         |  |

| InstallShield Wizard                                                                                                    |                                                     |
|----------------------------------------------------------------------------------------------------|-----------------------------------------------------|
| IRIS Payroll Business requires that the following requirements<br>prior to installing this application. Click OK to begin installing to | be installed on your computer<br>hese requirements: |
| Status Requirement                                                                                                    |                                                     |
| Installing Microsoft Net Redshibuable 4.0 (VB)<br>Pending Microsoft Net Redshibuable 3.5                                                |                                                     |
| Installing Microsoft .Net Redistributable 4.0 (VB)                                                                                      | ]                                                   |
|                                                                                                    |                                                     |
|                                                                                                    |                                                     |
| le                                                                                                    | stall Cancel                                        |

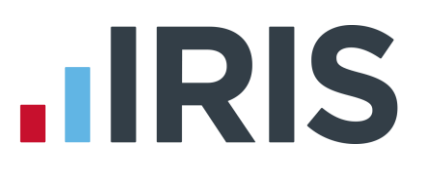

#### Updating an existing copy of IRIS Payroll Business

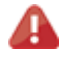

**Important note**: before you begin the installation process, please close all of your applications.

To download the latest version:

- 1. Click www.iris.co.uk/update
- 2. Select the link under 'Latest Version' link under IRIS Payroll Business
- 3. To download the very latest version, select **Click Here** under the **Download** column.
- 4. After clicking on the link to download the file, choose 'Save'.
- 5. Once the download is complete, click 'View downloads'
- 6. Select IRIS Payroll Business.exe then 'run'
- 7. Select 'Install' to start the extraction
- 8. Click 'Next' on the welcome screen and accept the licence agreement
- 9. From the Setup Type screen, choose 'Complete' then 'Next'
- 10. Click 'Browse' if you need to change the Destination Folder then 'Next'
- 11. Click 'Next' to start the installation
- A message will be displayed when the installation is complete. Click 'Finish' and restart your PC before using the software

**Important note**: If you want to run IRIS Payroll Business from more than one PC, you may wish to install to a network location

If you have installed IRIS Payroll Business on a network, please read the section Additional steps for networked installations of IRIS Payroll Business **here** 

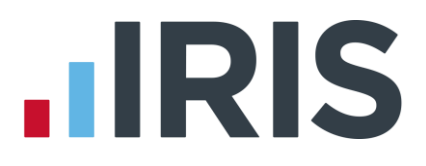

If you already use IRIS Payroll Business and have requested an upgrade CD rather than downloading from the internet, follow these instructions to install the upgrade.

Important note: before you begin the installation process, please close all of your applications.

- Insert the IRIS Payroll Business CD into your CD-ROM drive and wait for the IRIS Payroll Business screen to appear. Please note: If the IRIS Payroll Business screen does not appear you should click on the Windows 'Start' button, choose 'Run' and enter D:\autorun.exe (where D is the identifier of your CD drive).
- 2. Choose the 'Install IRIS Payroll Business' option from the menu.
- 3. Click 'Next' on the welcome screen and accept the licence agreement.
- 4. You will see three installation options on the next screen:
  - Complete
  - Workstation
  - Custom

Choose the 'Complete' option and click 'Next'.

**5.** Now choose the location where IRIS Payroll Business is installed (the installation location will default to wherever you installed IRIS Payroll Business previously).

**Important note**: please be aware you may have installed IRIS Payroll Business on a network location.

6. On the following screen, click '**Next'** to begin your installation.

IRIS Payroll Business will tell you when it has finished installing. Please restart your PC before using the software.

**Important note**: if you have installed IRIS Payroll Business on a network, please read on for further instructions.

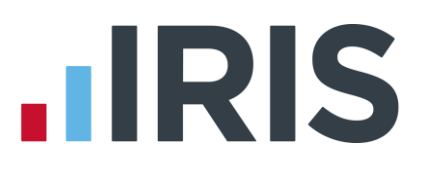

#### Additional steps for networked installations of IRIS Payroll Business

#### **From Download**

These steps are only for networked installations of IRIS Payroll Business; if your copy of IRIS Payroll Business is only installed on one PC you can ignore this section.

**Important note**: you must perform these additional steps on every workstation you want to run IRIS Payroll Business from. This is in addition to running an **'Complete'** installation to the network location; please ensure you have installed on the network first.

- Open your Downloads folder and select IRIS\_Payroll\_Business.exe (See Updating an existing copy of IRIS Payroll Business)
- 2. Select '**Install**' to start the extraction
- 3. Click 'Next' on the welcome screen and accept the licence agreement
- 4. From the Setup Type screen, choose 'Workstation' then 'Next'
- 5. Click 'Browse' if you need to change the Destination Folder then 'Next'
- 6. Click '**Next**' to start the installation
- A message will be displayed when the installation is complete. Click 'Finish' and restart your PC before using the software
- Ensure the 'Destination Folder' shown is the network location and click 'Next' or 'Browse' if you need to choose a different location
- 9. Click 'Next' to start the installation

A message will be displayed when the installation is complete. Please restart your PC before using the software.

Remember to complete a workstation install on all the PCs you want to run IRIS Payroll Business from.

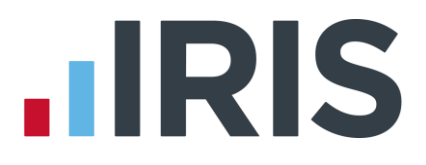

#### From CD

If you already use IRIS Payroll Business and have requested an upgrade CD rather than downloading from the internet, follow these additional instructions for networked installations.

**Important note**: you must perform these additional steps on every workstation you want to run IRIS Payroll Business from. This is in addition to running an **'Install'** to the network location; please ensure you have installed on the network first.

- 1. Insert the IRIS Payroll CD into your CD-ROM drive on the first workstation and wait for the IRIS Payroll Business screen to appear.
- 2. Click on the 'Install IRIS Payroll Business' option.
- 3. Click 'Next' on the welcome screen and accept the licence agreement.
- From the three installation options on the next screen, this time choose 'Workstation' and click 'Next'.
- 5. On the next screen, choose the same location as your original **'Complete**' installation.
- 6. On the following screen, click **'Next'** to begin your installation.

IRIS Payroll Business will tell you when it has finished installing. Please restart your PC before using the software.

Remember to complete a workstation install on all the PCs you want to run IRIS Payroll Business from.

## 

#### Software available from IRIS

**IRIS Payroll Basics** Free, RTI compliant payroll software for companies with fewer than 10 employees

**IRIS Payroll Business** Intelligent, easy to use payroll software for smaller businesses

#### **IRIS Payroll Professional**

Flexible payroll software for medium sized businesses

IRIS Bureau Payroll Intelligent management for multiple payrolls

**IRIS OpenPayroll** Cloud-based UK payroll software – accessible from anywhere on PC, Mac or tablet

#### **IRIS P11D**

The easy way to complete employee expenses and benefits returns

#### **IRIS HR Manager**

The easy way to keep employee data up-to-date

#### **IRIS OpenPayslips**

A secure web based solution that allows your employees to access and download their e-payslips via an online portal

#### **Stationery order line**

0844 815 5656

#### **HMRC online service helpdesk**

Tel: 0300 200 3600 Fax: 0844 366 7828 Email: helpdesk@ir-efile.gov.uk

#### **HMRC employer helpline**

Tel: 0300 200 3200

#### HMRC employer helpline (for new business)

Tel: 0300 200 3211

#### Support

Tel: 0844 815 5661 (option 4) Fax: 0844 815 5665 Email: ipsupport@iris.co.uk

IRIS & IRIS Software Group are trademarks © IRIS Software Ltd 06/2013. All rights reserved